# Mise en place d'un serveur ESXi 6

## Table des matières

| Mise en place d'un serveur ESXi 6    | 1 |
|--------------------------------------|---|
| Installation de l'ISO ESXi           | 2 |
| Configuration du serveur VMware      | 7 |
| Configuration du serveur de stockage |   |
| Configuration du stockage de l'ESX   |   |
| Mettre des ISO sur le datastore      |   |
| Installation de VCSA 6               |   |
| Créer un modèle                      |   |

#### Installation de l'ISO ESXi

Afin d'installer un serveur ESXi nous devons tout d'abord nous prémunir de l'OS compatible avec notre serveur ESX. Pour cela il faut regarder sur le site constructeur qui fournie généralement l'ISO compatible avec le matériel. Dans notre cas nous possédons un Dell PowerEdge 1950, il nous faudra donc télécharger l'ISO :

- « VMware-VMvisor-Installer-6.0.0.update02-5251623.x86\_64-Dell\_Customized-A06.iso »

Une fois celui-ci télécharger nous allons le graver sur une clé USB. Pour ce faire nous allons utiliser le logiciel Rufus téléchargeable à cette adresse :

- https://rufus.ie/

Une fois lancé il faut sélectionner la clé USB et l'ISO que nous allons utiliser.

**₽**IMPORTANT

#### Toutes les données de la clé USB vont être supprimées !

Nous obtenons alors la fenêtre suivante :

| 🖉 Rufus 3.4.1430 (Portable)                           | - 🗆 🗙                       |
|-------------------------------------------------------|-----------------------------|
| Ontions de Dérinhér                                   | ique                        |
| Options de Feripilei                                  |                             |
| Périphérique                                          |                             |
| CLÉ USB (F:) [7.9Go]                                  | ~                           |
| Type de démarrage                                     |                             |
| VMware-VMvisor-Installer-6.0.0.up                     | date02-52 V 🔗 SÉLECTION     |
| Schéma de partition                                   | Système de destination      |
| GPT $\checkmark$                                      | UEFI (non CSM) $\sim$       |
| <ul> <li>Afficher les options de périphéri</li> </ul> | que avancées                |
|                                                       |                             |
| Options de Formata                                    | ge                          |
| Nom de volume                                         |                             |
| DELL-ESXI-6.0U2-5251623-A06                           |                             |
| Système de fichiers                                   | Taille d'unité d'allocation |
| FAT32 (Défaut) $\checkmark$                           | 4096 octets (Défaut) $\sim$ |
| <ul> <li>Afficher les options de formatag</li> </ul>  | je avancées                 |
| Statut                                                |                             |
|                                                       |                             |
| Р                                                     | RÊT                         |
|                                                       |                             |
| 🔇 () ž 🗐                                              | DÉMARRER FERMER             |
|                                                       |                             |
|                                                       |                             |

Nous cliquons alors sur « Démarrer ». Une fois l'ISO graver sur la clé il faut la connecter au serveur ESX et booter dessus. Nous obtenons alors la page suivante :

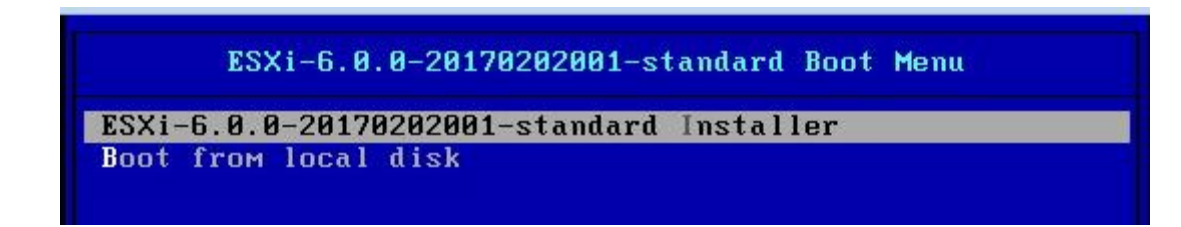

Nous sélectionnons donc notre ISO. Et nous arrivons ici où il faut appuyer sur « Enter ».

Welcome to the VMware ESXi 6.0.0 Installation VMware ESXi 6.0.0 installs on most systems but only systems on VMware's Compatibility Guide are supported. Consult the VMware Compatibility Guide at: http://www.vmware.com/resources/compatibility Select the operation to perform. (Esc) Cancel (Enter) Continue

Pour accepter les conditions d'utilisation il faut appuyer sur F11.

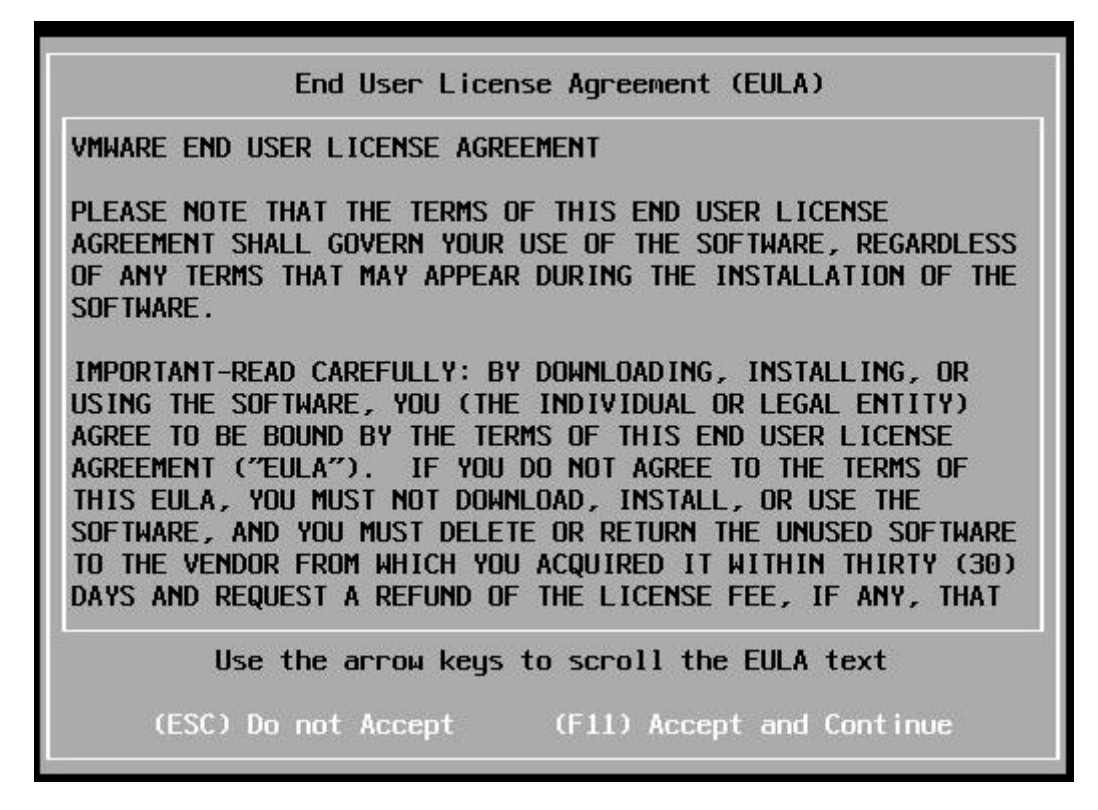

Nous sélectionnons le disque interne comme disque d'installation.

| Select a Disk to Install or Upgrade<br>* Contains a VMFS partition<br># Claimed by VMware Virtual SAN (VSAN) |           |       |       |        |       |             |         |           |
|----------------------------------------------------------------------------------------------------|-----------|-------|-------|--------|-------|-------------|---------|-----------|
| Storage D                                                                                                    | )evice    |       |       |        |       |             |         | Capacity  |
| Local:<br>VMware<br>Remote:<br>(none)                                                                        | : Virtual | l dis | k ()  | (mpx.v | mhba: | L:CO:TO:LO) |         | 40.00 GiB |
| (Esc)                                                                                                    | Cance I   | (F1)  | Detai | ls     | (F5)  | Refresh     | (Enter) | Continue  |

Nous sélectionnons la langue :

| Brazi | lian             |               |            |  |
|-------|------------------|---------------|------------|--|
| Croat | ian<br>selevekir |               |            |  |
| Danis | DSTOVAKTA<br>h   | in            |            |  |
| Eston | ian              |               |            |  |
| Finni | sh               |               |            |  |
| Frenc | n                |               |            |  |
|       | Use th           | ne arrow keys | to scroll. |  |
|       |                  |               |            |  |

Nous entrons le mot de passe de l'utilisateur « root » :

| En                                  | ter a root pa | ssuord           |
|-------------------------------------|---------------|------------------|
| Root password:<br>Confirm password: |               |                  |
| Plea                                | se enter a pa | ssword.          |
| (Esc) Cancel                        | (F9) Back     | (Enter) Continue |

Nous retirons la clé USB et nous appuyons sur « Enter ».

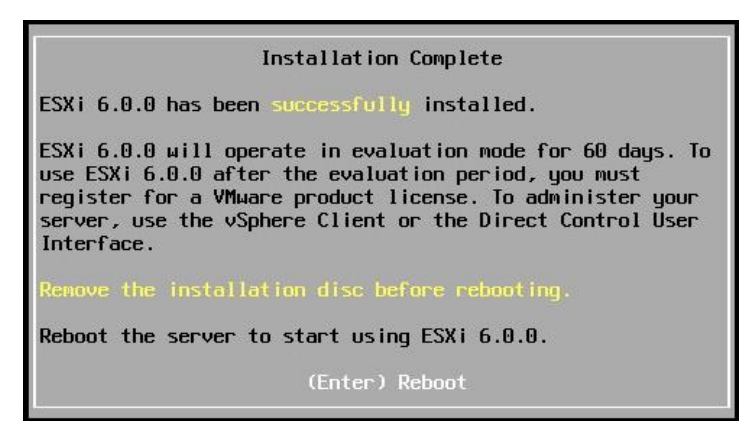

Le serveur redémarre nous obtenons cette fenêtre et nous allons appuyer sur F2 afin d'attribuer une IP fixe à l'ESX.

| VМмаге ESXi 6.0.0 (VMKernel Release Build 5050593)                                                                                      |                                |
|----------------------------------------------------------------------------------------------------|--------------------------------|
| VMware, Inc. VMware Virtual Platform                                                                                                    |                                |
| .2 x Intel(R) Core(TM) i5-4590 CPU @ 3.30GHz<br>4 GIB Memory                                                                            |                                |
| Download tools to manage this most from:<br>http://pc-116/<br>http://122.160.1.34/ OHCP)<br>http://ffe88::250:56ff:feae:de5al/ (STATIC) |                                |
|                                                                                                    |                                |
| <pre><b>(F2)</b> Customize System/View Logs</pre>                                                                                       | <b>⟨F12⟩</b> Shut Down/Restart |

Après avoir rentré notre mot de passe nous arrivons ici et nous sélectionnons « Configure Management Network » :

| System Customization                                       |  |
|------------------------------------------------------------|--|
| Configure Password<br>Configure Lockdown Mode              |  |
| Configure Management Network<br>Restart Management Network |  |
| Network Restore Options<br>Configure Keyboard              |  |
| Troubleshooting Options<br>View System Logs                |  |
| View Support Information                                   |  |
| Reset System Configuration                                 |  |

Nous sélectionnons ensuite « IPv4 Configuration » :

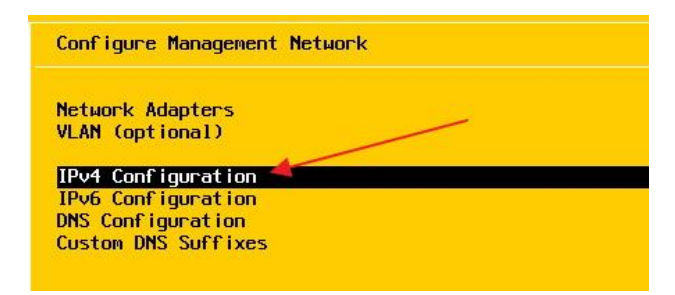

Après avoir sélectionné « Set static IPv4 address and network configuration ». Nous mettons la configuration IP souhaitée.

| Jos                                                                                                    |                            |  |  |  |
|----------------------------------------------------------------------------------------------------|----------------------------|--|--|--|
| IPv4 Configuration                                                                                                    |                            |  |  |  |
| This host can obtain network settings automatically if your network<br>includes a DHCP server. If it does not, the following settings must be<br>specified: |                            |  |  |  |
| () Disable IP04 configuration for management network                                                                                                    |                            |  |  |  |
| <ul> <li>( ) Use dynamic IPv4 address and network configuration</li> <li>(o) Set static IPv4 address and network configuration:</li> </ul>                  |                            |  |  |  |
|                                                                                                    |                            |  |  |  |
| IPV4 Address                                                                                                    | 0.0.0.0                    |  |  |  |
| Subnet Mask                                                                                                    | 1 0.0.0 1                  |  |  |  |
| Subnet Mask<br>Default Gateway                                                                                                    | [ 0.0.0.0 ]<br>[ 0.0.0.0 ] |  |  |  |

Il nous faut aussi spécifier le DNS.

| Network Adapters   |  |  |
|--------------------|--|--|
| VLAN (optional)    |  |  |
| IPv4 Configuration |  |  |
| IPv6 Configuration |  |  |
| DNS Configuration  |  |  |

Il nous faut alors rentrer l'IP du DNS et le nom que l'on va donner à l'ESX.

| 142 C                                                                                                    |                                                                         |   |  |  |
|----------------------------------------------------------------------------------------------------|-------------------------------------------------------------------------|---|--|--|
| DNS Configuratio                                                                                                    | n                                                                       |   |  |  |
| This host can only obtain DNS settings automatically if it also obtains<br>its IP configuration automatically.           |                                                                         |   |  |  |
| ( ) Obtain DNS server addresses and a hostname automatically<br>(o) Use the following DNS server addresses and hostname: |                                                                         |   |  |  |
| Primary DNS Serv<br>Alternate DNS Se                                                                                     | er [ 192.168.1.1 ]<br>rver [ ]                                          |   |  |  |
| Hostname                                                                                                    | [ ESXi01_ ]                                                             |   |  |  |
| <up down=""> Select</up>                                                                                                 | <pre>Space&gt; Mark Selected <enter> OK <esc> Cance</esc></enter></pre> | 1 |  |  |

Notre serveur ESX est alors configuré.

## Configuration du serveur VMware

Afin de configurer un serveur VMware il nous faut avant tout le client « VMware vSphere Client ». Une fois lancé nous arrivons sur cette page où nous rentrons l'IP du serveur ESX et le nom de compte root et son mot de passe.

| 🕗 VMware vSphere Client                                                                                                    | ×                                                                                                    |
|----------------------------------------------------------------------------------------------------|----------------------------------------------------------------------------------------------------|
| vmware <sup>.</sup><br>VMware vSphere <sup></sup><br>Client                                                                                                 |                                                                                                    |
| Toute fonction vSphe<br>ultérieures disponible<br>système vSphere Clie<br>en gérant le même jeu<br>Pour gérer directement un<br>Pour gérer plusieurs hôtes. | re ajoutée à vSphere 5.5 et versions<br>uniquement via vSphere Web Client. Le<br>nt traditionnel continuera à fonctionner,<br>u de fonctionnalités que vSphere 5.0.<br>seul hôte, entrez l'adresse IP ou le nom d'hôte.<br>entrez l'adresse IP ou le nom d'un serveur |
| vCenter Server.                                                                                                    |                                                                                                    |
| Adresse IP/Nom :                                                                                                    | 172.31.1.11                                                                                                    |
| Nom d'utilisat. :                                                                                                    | root                                                                                                    |
| Mot de pas. :                                                                                                    | ******                                                                                                    |
|                                                                                                    | Utiliser informations identification Windows                                                                                                    |
|                                                                                                    | Connexion Fermer                                                                                                    |

Une fois connecté nous allons aller dans le menu « Configuration » et dans la sous-partie « Mise en réseau ».

| Matériel                           | Afficher : Commutateur standard vSphere             |                                           |
|------------------------------------|-----------------------------------------------------|-------------------------------------------|
| État de santé                      | Mise en réseau                                      | Actualiser Ajouter une mise en Propriétés |
| Processeurs                        |                                                     | ٥                                         |
| Mémoire                            | Commutateur standard: vSwitch0 Supprimer Propriétés |                                           |
| Stockage                           | -Groupe de ports de machine virtuelle               |                                           |
| <ul> <li>Mise en réseau</li> </ul> | 🖓 VM Network 🧕 🛖 📾 vmnic0 100 Complète 🖓            |                                           |
| Adaptateurs de stockage            | 4 machine(s) virtuelle(s)                           |                                           |
| Adaptateurs réseau                 | Debian 9-GLPI 🔂                                     |                                           |
| Paramètres avancés                 | Windows Sever 2019 🛅                                |                                           |
| Gestion de l'alimentation          | Debian 9-GLPI_9.3 👔                                 |                                           |
| ·                                  | FSY1 R                                              |                                           |

Une fois à cet endroit nous ajoutons une mise en réseau. Nous arrivons sur la page suivante et nous choisissons « VMkernel » en cliquant par la suite sur suivant.

| 🕗 Ajouter assistant réseau                                                | - 0                                                                                                    | ×    |
|---------------------------------------------------------------------------|----------------------------------------------------------------------------------------------------|------|
| Type de connexion<br>Le matériel réseau peut é                            | tre partitionné pour s'adapter chaque service qui exige la connectivité.                                                                                                    |      |
| Type de connexion<br>Accès au réseau<br>Paramètres de connexion<br>Résumé | Types connexion         Image: Provide the service of the service of |      |
|                                                                           | < Précédent Suivant > Ann                                                                                                    | uler |

Nous arrivons sur le choix de l'interface à sélectionner comme port ISCSI. Il faut donc sélectionner uniquement une interface sinon l'ISCSI ne seras pas disponible si le VMkernel comprend 2 interfaces. Nous cliquons ensuite sur « Suivant ».

| 🕗 Ajouter assistant réseau                          |                                                                                  |                                              | _                                                    |            | ×    |
|-----------------------------------------------------|----------------------------------------------------------------------------------|----------------------------------------------|------------------------------------------------------|------------|------|
| VMkernel - accès au rése<br>VMkernel accède aux rés | au<br>eaux via des adaptateurs de liaison montante associés aux                  | commutateurs star                            | dard vSphere.                                        |            |      |
| Type de connexion<br>Accès au réseau                |                                                                                  | a le trafic réseau de<br>ateurs réseau non-d | e cette connexion. Vous pouv<br>lemandés ci-dessous. | ez égaleme | ent  |
|                                                     | Créer un commutateur standard vSphere     Broadcom Corporation Broadcom NetXtree | Vitesse                                      | Réseaux                                              |            | ^    |
|                                                     | Vmnic4                                                                           | Bas<br>Bas                                   | Aucune                                               |            |      |
|                                                     | O Utiliser vSwitch0                                                              | Vitesse                                      | Réseaux                                              |            |      |
|                                                     |                                                                                  | 100 Complète                                 | 172.31.1.64-172.31.1.12                              | 7          |      |
|                                                     | C Utiliser vSwitch1<br>Broadcom Corporation Broadcom NetXtree                    | Vitesse<br>me II BCM5709 1                   | Réseaux<br>000Base-T                                 |            | ~    |
|                                                     | Aperçu :                                                                         | urs physiques                                |                                                      |            |      |
|                                                     | VMkernel 👱 🔶 📟                                                                   | vmnic4                                       |                                                      |            |      |
|                                                     |                                                                                  |                                              |                                                      |            |      |
|                                                     |                                                                                  |                                              |                                                      |            |      |
| < >                                                 |                                                                                  |                                              |                                                      |            |      |
|                                                     | •                                                                                | < Précé                                      | édent Suivant >                                      | Anni       | uler |

Nous arrivons donc ici et nous renommons le port VMkernel en « ISCSI ».

#### 🕜 Ajouter assistant réseau

– 🗆 🗙

#### VMkernel - Paramètres de connexion

Utiliser étiquettes de réseau pour identifier connexions VMkernel tout en gérant vos hôtes et centres de données.

| Type de connexion<br>Accès au réseau<br>□ Paramètres de connexion<br>Paramètres IP<br>Résumé | Propriétés groupe de po<br>Étiquette réseau :<br>VLAN ID (facultatif) : | ISCSI<br>Aucun (0)            |  |
|----------------------------------------------------------------------------------------------|-------------------------------------------------------------------------|-------------------------------|--|
|                                                                                              | Aperçu :<br>Port VMkernel                                               | Adaptateurs physiques         |  |
|                                                                                              | ,                                                                       | < Précédent Suivant > Annuler |  |

Une fois le nom choisi nous cliquons sur suivant et nous arrivons à cet endroit où nous choisissons l'IP fixe à affecter à l'interface.

| 💋 Ajouter assistant réseau                                                                                               |                                                                                                    |                                                               |          |  | $\times$ |
|----------------------------------------------------------------------------------------------------|----------------------------------------------------------------------------------------------------|---------------------------------------------------------------|----------|--|----------|
| VMkernel - paramètres de<br>Spécifier les paramètres II                                                                  | e connexion IP<br>P VMkernel                                                                                                    |                                                               |          |  |          |
| <u>Type de connexion</u><br><u>Accès au réseau</u><br>☐ <u>Paramètres de connexion</u><br><b>Paramètres IP</b><br>Résumé | C Obtenir automatiquement les paramètres I<br>Utiliser les paramètres IP suivants :<br>Adresse IP :<br>Masque de sous-réseau :<br>Passerelle par défaut VMkernel :<br>Aperçu : | P<br>10 . 0 . 0 . 11<br>255 . 255 . 255 . 0<br>10 . 0 . 0 . 1 | Modifier |  |          |

Nous cliquons donc sur « Suivant » et sur « Terminé ». Il est conseillé de refaire cette manipulation afin de bénéficier de redondance en cas de panne d'un port ethernet.

Nous allons maintenant créer une interface vMotion. Nous arrivons sur la page suivante et nous choisissons « VMkernel » en cliquant par la suite sur suivant.

| Ajouter assistant réseau                                                  | -                                                                                                    |       | 2 |
|---------------------------------------------------------------------------|----------------------------------------------------------------------------------------------------|-------|---|
| Type de connexion<br>Le matériel réseau peut é                            | tre partitionné pour s'adapter chaque service qui exige la connectivité.                                                                                                    |       |   |
| Type de connexion<br>Accès au réseau<br>Paramètres de connexion<br>Résumé | Types connexion Machine virtuelle Ajouter un réseau étiqueté pour gérer le trafic réseau de machines virtuelles. VMkernel La pile TCP/IP VMkernel gère le trafic pour les services ESXI suivants : vSphere vMotion, ISCSI, NF gestion d'hôte. | 5, et |   |
|                                                                           |                                                                                                    |       |   |

Nous choisissons l'interface que nous souhaitons attribuer au vMotion et nous cliquons sur « Suivant ».

| Type de connexion                                    | Sélectionnez le commutateur standard vSohere qui gére         | ra le trafic réseau de     | e cette connexion. Vous pouvez  | également |
|------------------------------------------------------|---------------------------------------------------------------|----------------------------|---------------------------------|-----------|
| Accès au réseau<br>Paramètres de connexion<br>Résumé | créer un commutateur standard vSphere avec les adapt          | Vitesse                    | lemandés ci-dessous.<br>Réseaux |           |
|                                                      | vmic4                                                         | Bas<br>Bas                 | Aucune                          |           |
|                                                      | C Utiliser vSwitch0<br>Broadcom Corporation Broadcom NetXtree | Vitesse<br>me II BCM5709 1 | Réseaux<br>000Base-T            |           |
|                                                      | C Utiliser vSwitch1<br>Broadcom Corporation Broadcom NetXtree | Vitesse<br>me II BCM5709 1 | Réseaux<br>000Base-T            |           |
|                                                      | Aperçu :                                                      |                            |                                 |           |
|                                                      | -Port Wikernel                                                | urs physiques              |                                 |           |
|                                                      |                                                               |                            |                                 |           |
|                                                      |                                                               |                            |                                 |           |

Une fois l'interface choisi nous devons choisir le nom à donner au VMkernel, ici « vMotion » et nous choisissons « Utiliser ce groupe port pour vMotion ».

| 🕗 Ajouter assistant réseau                                                                 |                                                                           |                                                                                                    |           | -   |      | ×   |
|--------------------------------------------------------------------------------------------|---------------------------------------------------------------------------|----------------------------------------------------------------------------------------------------|-----------|-----|------|-----|
| VMkernel - Paramètres de<br>Utiliser étiquettes de résea                                   | <b>connexion</b><br>u pour identifier connexions V                        | Mkernel tout en gérant vos hôtes et centres de données.                                                                                                    |           |     |      |     |
| Type de connexion<br>Accès au réseau<br>Paramètres de connexion<br>Paramètres IP<br>Résumé | Propriétés groupe de port<br>Étiquette réseau :<br>VLAN ID (facultatif) : | IS<br>Vmotion<br>Aucun (0)<br>Vultiser ce groupe port pour vMotion<br>Utiliser ce groupe port pour la journalisation de Fault Tol<br>Utiliser ce groupe port pour trafic gestion | erance    |     |      |     |
|                                                                                            | Aperçu :<br>Port Vilkemel<br>Vmotion                                      | Adaptateurs physiques                                                                                                    |           |     |      |     |
|                                                                                            |                                                                           | < Précédent                                                                                                    | Suivant > | • . | Annu | ler |

Une fois le nom choisi nous cliquons sur suivant et nous arrivons à cet endroit où nous choisissons l'IP fixe à affecter à l'interface.

| 🛿 Ajouter assistant réseau                          |                                           |                     | _        | $\times$ |
|-----------------------------------------------------|-------------------------------------------|---------------------|----------|----------|
| VMkernel - paramètres d<br>Spécifier les paramètres | e connexion IP<br>IP VMkernel             |                     |          |          |
| Tura da anación                                     | -                                         |                     |          |          |
| <u>I ype de connexion</u>                           | Obtenir automatiquement les paramètri     | es IP               |          |          |
| Paramètres de connexion                             | 🕞 Utiliser les paramètres IP suivants : — |                     |          |          |
| Paramètres IP                                       | Adresse IP :                              | 10 . 0 . 0 . 11     |          |          |
| Nebume                                              | Masque de sous-réseau :                   | 255 , 255 , 255 , 0 |          |          |
|                                                     | Passerelle par défaut VMkernel :          | 10.0.0.1            | 1odifier |          |
|                                                     | L                                         |                     |          |          |
|                                                     |                                           |                     |          |          |

Après avoir configuré 2 interfaces ISCSI et une interface vMotion nous obtenons les interfaces suivantes.

| Commutateur standard: vSwitch1                 | Supprimer Propriétés  |
|------------------------------------------------|-----------------------|
| Port VMkernel                                  | Adaptateurs physiques |
| Commutateur standard: vSwitch2                 | Supprimer Propriétés  |
| Port VMkernel<br>VMOTION<br>vmk2 : 10.10.10.11 | Adaptateurs physiques |
| Commutateur standard: vSwitch3                 | Supprimer Propriétés  |
| Port VMkernel                                  | Adaptateurs physiques |

Dans « Adaptateur de stockage » nous choisissons le « iSCSI Software Adaptater » et nous cliquons sur « Propriétés ».

| Matériel                                    | Adaptateurs de stockage         |                 |                                               | Ajouter Supprimer | Actualiser | Réanalyser tout |
|---------------------------------------------|---------------------------------|-----------------|-----------------------------------------------|-------------------|------------|-----------------|
| État de santé                               | Périphérique                    | Туре            | WWN                                           |                   |            | ^               |
| Processeurs                                 | 🌀 vmhba35                       | iSCSI           | iqn.1998-01.com.vmware:localhost:530432126:35 |                   |            |                 |
| Mémoiro                                     | 📀 vmhba36                       | iSCSI           | ign.1998-01.com.vmware:localhost:530432126:36 |                   |            |                 |
| Charles                                     | 📀 vmhba37                       | iSCSI           | ign.1998-01.com.vmware:localhost:530432126:37 |                   |            |                 |
| Stockage                                    | 2 port SATA IDE Controller (ICH | 19)             |                                               |                   |            |                 |
| Mise en reseau                              | 🕝 vmhba1                        | Bloquer le SCSI |                                               |                   |            |                 |
| <ul> <li>Adaptateurs de stockage</li> </ul> | vmhba38                         | Bloquer le SCSI |                                               |                   |            |                 |
| Adaptateurs réseau                          | Dell PERC 6/i Integrated        |                 |                                               |                   |            |                 |
| Paramètres avancés                          | 🚱 vmhba0                        | SCSI            |                                               |                   |            |                 |
| Gestion de l'alimentation                   | iSCSI Software Adapter          |                 |                                               |                   |            |                 |
| Logicial                                    | 🕝 vmhba39                       | iSCSI           | iqn.1998-01.com.vmware:lab-esx1-121818d5:     |                   |            | ~               |
| Logicier                                    | Détails                         |                 |                                               |                   |            |                 |
| Fonctions autorisées                        |                                 |                 |                                               |                   |            |                 |
| Configuration de temps                      | vmhba39                         |                 |                                               |                   |            | Propriétés      |

Dans la page qui s'ouvre dans « Découverte dynamique » nous ajoutons les IP des port ISCSI du serveur de stockage.

| Propriétés d'initiateur iSCSI (vmhba39)      |                     |                    |                   |                   | >   |
|----------------------------------------------|---------------------|--------------------|-------------------|-------------------|-----|
| énéral Configuration du réseau Découve       | erte dynamique D    | écouverte statio   | ue                |                   |     |
| nvover des cibles                            |                     |                    |                   |                   |     |
| Nécessaries des cibles iSCSI duramiquement à | partir dan amplanan | nanta quivanta (   | TDu4 non dh       | ante) .           |     |
| Decouvrir les cibles isost dynamiquement a   | parur des emplacer  | nerits suivarits ( | 1PV4, nom ur      | iote):            |     |
| Emplacement serveur iSCSI                    |                     |                    |                   |                   |     |
| 10.0.21:3260                                 |                     |                    |                   |                   |     |
| 10.0.0.22:3260                               |                     |                    |                   |                   |     |
| 10.0.0.31:3260                               |                     |                    |                   |                   |     |
| 10.0.0.32:3260                               |                     |                    |                   |                   |     |
|                                              |                     |                    |                   |                   |     |
|                                              |                     |                    |                   |                   |     |
|                                              |                     |                    |                   |                   |     |
|                                              |                     |                    |                   |                   |     |
|                                              |                     |                    |                   |                   |     |
|                                              |                     |                    |                   |                   |     |
|                                              |                     |                    |                   |                   |     |
|                                              |                     |                    |                   |                   |     |
|                                              |                     |                    |                   |                   |     |
|                                              |                     |                    |                   |                   |     |
|                                              |                     |                    |                   |                   |     |
|                                              |                     |                    |                   |                   |     |
|                                              |                     |                    |                   |                   |     |
|                                              |                     |                    |                   |                   |     |
|                                              |                     |                    |                   |                   |     |
|                                              |                     |                    |                   |                   |     |
|                                              |                     |                    |                   |                   |     |
|                                              |                     | Ajouter            | <u>S</u> upprimer | Ré <u>g</u> lages |     |
|                                              |                     |                    |                   | Ferm              | her |
|                                              |                     |                    |                   |                   | -   |

#### Configuration du serveur de stockage

Après avoir installer l'utilitaire de configuration de stockage « Modular Disk Storage Manager Client » pour une machine Dell PowerVault MD3000i téléchargeable à cette adresse.

https://downloads.dell.com/FOLDER04066625M/1/DELL MDSS Consolidated RDVD 6 5 0 1.iso?ui d=7a8f99a5-7c16-4db6-2e0b-a2371a408ca3&fn=DELL MDSS Consolidated RDVD 6 5 0 1.iso

Nous allons dans la section ISCSI.

| 🛐 Summary 🧩 Configure 🗱 Modify 🎢 Tools 💽 iSCSI 🔶 Support                                                                                                    |
|----------------------------------------------------------------------------------------------------|
| Manage iSCSI Settings                                                                                                    |
| Authentication                                                                                                    |
| Change Target Authentication<br>Choose which authentication methods will be required in order for an initiator to access the target. You will also define the permissions needed for each<br>authentication method if required.                                                                                                    |
| Enter Mutual Authentication Permissions.<br>This task is only required if any of the defined initiators require mutual authentication. You can enter the initiator's permissions in this task in order for the target to access the initiator. Note that this task is used to enter secret words that have already been defined on the initiator's host. |
| Identification and networking                                                                                                    |
| Change Target identification<br>Define an easy-to-remember alias for the target for easy identification. You can also find the target's iSCSI name in this task.                                                                                                    |
| Change Target Discovery<br>Configure parameters for how the target will be discovered on the network, such as iSNS server settings.                                                                                                    |
| Configure ISCSI Host Ports<br>Configure network parameters for the ISCSI host ports on the RAID controller module(s) such as IP configuration and other advanced functions.                                                                                                    |
| Sessions and statistics                                                                                                    |
| View/End ISCSI Sessions<br>View detailed ISCSI sessions and connection information and end ISCSI sessions.                                                                                                    |
| View iSCSI Statistics<br>View and save iSCSI port and target statistics for this storage array.                                                                                                    |

Une fois à cet endroit nous allons cliquer sur « Configure iSCSI Host Ports ». Nous arrivons alors sur cette même page où nous allons configurer les ports hôte ISCSI en leur affectant une adresse IP.

| iSCSI > Configure iSCSI Host Ports                                                                                                    |
|----------------------------------------------------------------------------------------------------|
| Configure iSCSI Host Ports                                                                                                    |
| Port hôte iSCSI : Module de contrôleur RAID 0, Port 0 V État : Connecté                                                                                                    |
| Adresse MAC du port 0 : 00:22:19:bf:6f:9f                                                                                                    |
| Activer IPv4                                                                                                    |
| Activer IPv6                                                                                                    |
| Paramètres IPv4 Paramètres d'IPv6                                                                                                    |
| Configuration IPv4 :<br>O Obtenir Ia configuration automatiquement du serveur DHCP<br>Rafraîchir Ie DHCP<br>© Spécifiez Ia configuration :<br>Adresse IP:<br>10, 0, 0, 21 Configuré<br>Masque de sous-réseau :<br>255, 255, 255, 0<br>Passerelle :<br>10, 0, 0, 1<br>Paramètres avancés d'IPv4 |

Après avoir configuré notre réseau IP ISCSI du serveur de stockage, nous allons autoriser l'ESX à se connecter à ce SAN à l'aide de l'authentification mutuel. Nous allons donc dans la section « Modify » et nous allons sur l'option « Edit Host Topology ». Nous arrivons ici.

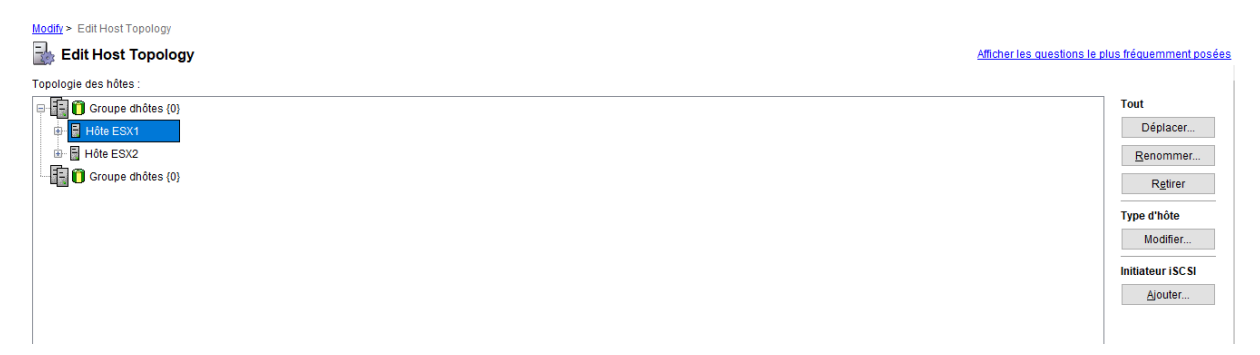

Il faut alors cliquer sur un hôte afin de pouvoir ajouter un Initiateur ISCSI dans la colonne de droite. Nous obtenons alors cette fenêtre où nous avons juste à sélectionner l'ESX dans le menu déroulant « Nom de l'initiateur ISCSI ». Nous pouvons dans l'option du dessous lui donner un nom personnalisé afin de pouvoir le reconnaître facilement. Il faut ensuite cliquer sur « Ajouter » et l'authentification mutuel seras terminé.

| 📓 Ajouter un initiateur iSCSI Initiator 🛛 🗙         |
|-----------------------------------------------------|
| DØLL                                                |
| Hôte : ESX1                                         |
| Nom de l'initiateur iSCSI :                         |
| -Entrer ou sélectionner-                            |
| Rafraîchir                                          |
| Nom de l'initiateur iSCSI (30 caractères maximum) : |
| ESX11                                               |
| Ajouter Annuler Aide                                |

## Configuration du stockage de l'ESX

Après avoir configuré l'authentification mutuel le serveur ESX devrais voir le SAN. Pour vérifier que l'authentification est correctement configurée nous allons dans la colonne « Configuration » dans « Adaptateurs de stockage » nous cliquons sur le « iSCSI Software Adaptater ». Nous devrions alors voir apparaitre le serveur SAN dans périphériques.

| iSCSI Software Adapt   | er               |                      |                     |             |           |                 |           |          |           |
|------------------------|------------------|----------------------|---------------------|-------------|-----------|-----------------|-----------|----------|-----------|
| 📀 vmhba39              | iSC              | CSI iqn.             | 1998-01.com.vmware: | ab-esx1-121 | l 8 18d5: |                 |           |          |           |
| Détails                |                  |                      |                     |             |           |                 |           |          |           |
| vmhba39                |                  |                      |                     |             |           |                 |           | Proprié  | étés      |
| Modèle :               | iSCSI Software   | Adapter              |                     |             |           |                 |           |          |           |
| Nom iSCSI :            | ign. 1998-01.com | n.vmware:lab-esx1-12 | 1818d5              |             |           |                 |           |          |           |
| Alias iSCSI :          |                  |                      |                     |             |           |                 |           |          |           |
| Cibles connectées :    | 4 Pér            | iphériques : 2 C     | hemins: 8           |             |           |                 |           |          |           |
| Afficher : ériphérique | s Chemins        |                      |                     |             |           |                 |           |          |           |
| Nom                    |                  | Nom exécution        | État opérationnel   | LUN         | Туре      | Type de lecteur | Transport | Capacité | Pro \land |
| DELL iSCSIDisk (naa.   | 6a4badb0001      | vmhba39:C1:T0:L0     | Monté               | 0           | disk      | Non-SSD         | iSCSI     | 2,04 To  | NM 🧹      |
| <                      |                  |                      |                     |             |           |                 |           |          | >         |

Nous allons donc dans « Stockage ».

| Matériel                     | Afficher : Banques de  | données Périphériqu                                           | es              |           |           |       |                      |                        |            |  |
|------------------------------|------------------------|---------------------------------------------------------------|-----------------|-----------|-----------|-------|----------------------|------------------------|------------|--|
| État de santé                | Banques de données     | Banques de données Actualiser Supprimer Ajouter stockage Réan |                 |           |           |       |                      |                        |            |  |
| Processeurs                  | Identification 🗠       | Périphérique                                                  | Type de lecteur | Capacité  | Libre     | Туре  | Dernière mise à jour | Accélération matériell | e          |  |
| Mémoire                      | Datastore-15k          | DELL iSCSI Disk (                                             | Non-SSD         | 2,04 To   | 1,99 To   | VMFS5 | 19/02/2019 11:41:03  | Inconnue               |            |  |
| <ul> <li>Stockage</li> </ul> | Datastore-7k2          | DELL iSCSI Disk (                                             | Non-SSD         | 930,75 Go | 779,48 Go | VMFS5 | 19/02/2019 11:41:02  | Inconnue               |            |  |
| Mise en réseau               | DS-LOCAL               | Local DELL Disk (                                             | Non-SSD         | 60,25 Go  | 59,30 Go  | VMFS5 | 19/02/2019 11:41:02  | Non pris en charge     |            |  |
| Adaptateurs de stockage      |                        |                                                               |                 |           |           |       |                      |                        |            |  |
| Adaptateurs réseau           |                        |                                                               |                 |           |           |       |                      |                        |            |  |
| Paramètres avancés           |                        |                                                               |                 |           |           |       |                      |                        |            |  |
| Gestion de l'alimentation    |                        |                                                               |                 |           |           |       |                      |                        |            |  |
| Logiciel                     |                        |                                                               |                 |           |           |       |                      |                        |            |  |
| Fonctions autorisées         | Détails de banque de d | onnées                                                        |                 |           |           |       |                      |                        | Propriétés |  |

Nous cliquons sur « Ajouter stockage » et nous sélectionnons « Disque/LUN » et cliquons sur « Suivant ».

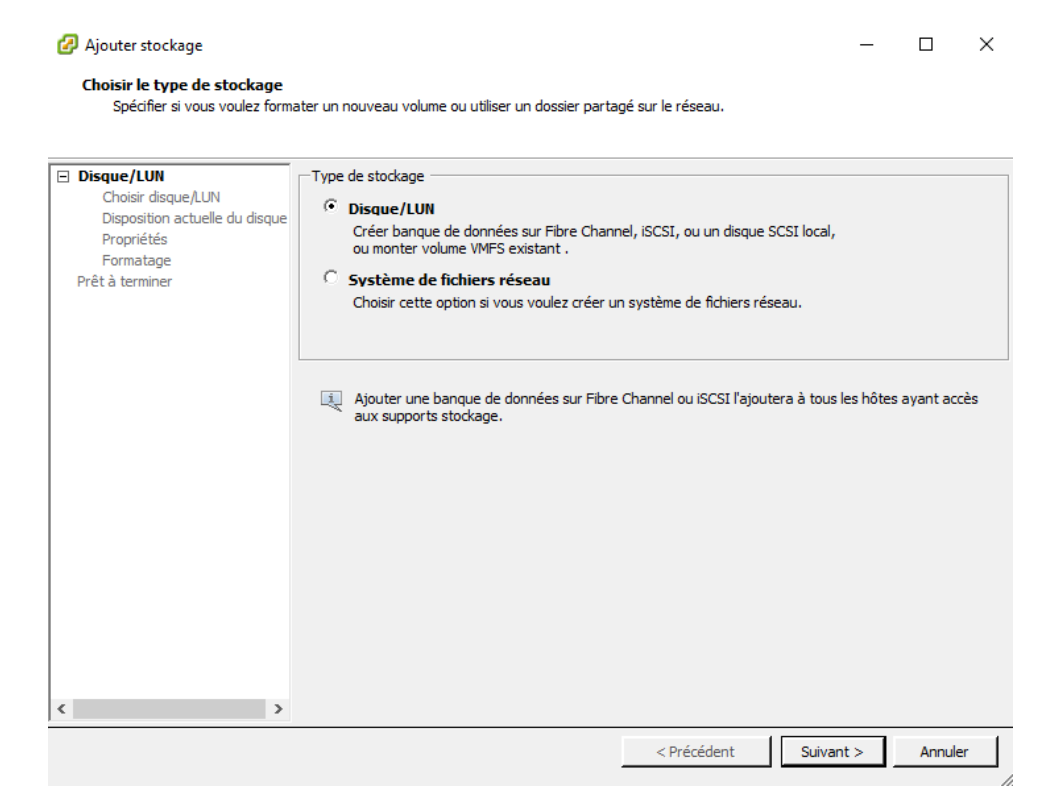

Nous sélectionnons ensuite le groupe de stockage de notre SAN.

| 🚱 Add Storage                                   |                                        |                      |            |         | - • ×    |
|-------------------------------------------------|----------------------------------------|----------------------|------------|---------|----------|
| Select Disk/LUN<br>Select a LUN to create a dat | astore or expand the current one       |                      |            |         |          |
|                                                 | Name Identifier Dath TO LUNI Canadi    | by Europedable as VM | EC Label e |         | Class    |
| Select Disk/LUN                                 | Name, Identifier, Path ID, LON, Capaci | Dath TO              | rs Laber C |         | Clear    |
| Current Disk Layout                             | Local VMware Disk (mpx ymbba1:C        | vmbba1:C0:T2:L0      |            | Non-SSD | 40.00 GB |
| Properties                                      | cocarrentereportek (inpx/vinibutteri   | 1111002100112100     |            |         | .5.00 00 |
| Formatting<br>Ready to Complete                 |                                        |                      |            |         |          |
| Ready to complete                               |                                        |                      |            |         |          |
|                                                 |                                        |                      |            |         |          |
|                                                 |                                        |                      |            |         |          |
|                                                 |                                        |                      |            |         |          |
|                                                 |                                        |                      |            |         |          |
|                                                 |                                        |                      |            |         |          |
|                                                 |                                        |                      |            |         |          |
|                                                 |                                        |                      |            |         |          |
|                                                 |                                        |                      |            |         |          |
|                                                 |                                        |                      |            |         |          |
|                                                 |                                        |                      |            |         |          |
|                                                 |                                        |                      |            |         |          |
|                                                 |                                        |                      |            |         |          |
|                                                 |                                        |                      |            |         |          |
|                                                 |                                        | 11                   |            |         | ۱.       |
| Help                                            |                                        |                      | Back       | Next >  | Cancel   |
|                                                 |                                        |                      | <u></u>    |         |          |

Nous cliquons sur « Suivant ».

| 🕗 Add Storage                                                                                                    |                                                                                                    |                                      |                      |                       | - • •    |  |  |  |
|----------------------------------------------------------------------------------------------------|----------------------------------------------------------------------------------------------------|--------------------------------------|----------------------|-----------------------|----------|--|--|--|
| Current Disk Layout<br>You can partition and format the entire device, all free space, or a single block of free space. |                                                                                                    |                                      |                      |                       |          |  |  |  |
|                                                                                                    | Review the current disk layout:                                                                                       |                                      |                      |                       |          |  |  |  |
| File System Version<br>Current Disk Layout<br>Properties<br>Formatting<br>Ready to Complete                             | Device<br>Local VMware, Disk (mpx.vmh<br>Location<br>/vmfs/devices/disks/mpx.vmhba<br>Partition Format<br>Unknown     | Drive Type<br>Non-SSD<br>11:C0:T2:L0 | Capacity<br>40.00 GB | Available<br>39.99 GB | LUN<br>O |  |  |  |
|                                                                                                    |                                                                                                    |                                      |                      |                       |          |  |  |  |
|                                                                                                    | ,<br>There is only one layout configuration available. Use the Next button to proceed with the other wizard<br>pages. |                                      |                      |                       |          |  |  |  |
|                                                                                                    | A partition will be created an                                                                                        | ıd used                              |                      |                       |          |  |  |  |
| Help                                                                                                    |                                                                                                    |                                      | ≤Back                | Next ≥                | Cancel   |  |  |  |

Entrez ensuite le nom à donner au stockage externe.

| 🕜 Add Storage                              |                        |  |
|--------------------------------------------|------------------------|--|
| Properties<br>Specify the properties for t | ne datatore            |  |
|                                            | *                      |  |
| Select Disk/LUN                            | Enter a datastore name |  |
| File System Version<br>Current Disk Layout | 40GB Datastore         |  |
| Properties                                 |                        |  |
| Ready to Complete                          |                        |  |
|                                            |                        |  |
|                                            |                        |  |
|                                            |                        |  |
|                                            |                        |  |
|                                            |                        |  |
|                                            |                        |  |
|                                            |                        |  |
|                                            |                        |  |
|                                            |                        |  |
|                                            |                        |  |
|                                            |                        |  |
|                                            |                        |  |

Nous pouvons alors appuyer sur « Finish ».

| 🕗 Add Storage                                   |                                                                                                    |                            |
|-------------------------------------------------|----------------------------------------------------------------------------------------------------|----------------------------|
| Ready to Complete<br>Review the disk layout and | dick Finish to add storage                                                                                                    |                            |
| Disk/LUN                                        | Disk layout:                                                                                                    |                            |
| Ready to Complete                               | Device         Drive Type         OC           Local VMware, Disk (mpx.vmhba1         Non-SSD         44           Location         /vmfs/devices/disks/mpx.vmhba1.:         0:72:10           Partition Format         GPT         GPT           Primary Partitions         Capacity           VMFS (Local VMware, Disk (mpx.v         39.99 GB           File system:         Properties           Datastore name:         40GB Datastore           Formatting         File system:           Partitions         2.00 TB | apacity LUN<br>2.00 GB 0   |
| Help                                            | <u></u>                                                                                                    | lack <u>Ei</u> nish Cancel |

Notre stockage ajouté nous pouvons voir que lorsque nous créons une machine virtuelle nous pouvons utiliser le serveur de stockage.

| Créer une nouvelle machin               | e virtue | lle                  |                    |                  |                   |                 | _         | D X              |
|-----------------------------------------|----------|----------------------|--------------------|------------------|-------------------|-----------------|-----------|------------------|
| Stockage<br>Choisir un stockage de des  | tination | pour les fichiers de | e machine virtuell | e                |                   | Version         | de machin | ie virtuelle : 1 |
| Configuration                           | Choisi   | r un stockage de d   | estination dans le | equel enregistre | er les fichiers d | e machine virti | uelle :   |                  |
| Nom et emplacement                      | Non      | 1                    | Type de lec.       | Capacité         | Alloué            | Libre           | Type      | Thin Pro         |
| Stockage                                | R        | Datastore-15k        | Non-SSD            | 2.04 To          | 122.55 Go         | 1.99 To         | VMFS5     | Pris en c        |
| Systeme d'exploitation client<br>Réseau |          | Datastore-7k2        | Non-SSD            | 930,75 Go        | 159,43 Go         | 779,48 Go       | VMFS5     | Pris en o        |
| Créer un disque                         | Ĭ        | DS-LOCAL             | Non-SSD            | 60,25 Go         | 973,00 Mo         | 59,30 Go        | VMFS5     | Pris en c        |
|                                         |          |                      |                    |                  |                   |                 |           |                  |
|                                         |          |                      |                    |                  |                   |                 |           |                  |
|                                         | <        |                      |                    |                  |                   |                 |           | >                |
|                                         |          | )ésactiver le DRS d  | le stockage pour   | cette machine    | virtuelle         |                 |           |                  |
|                                         |          |                      | - d- d(            |                  |                   |                 |           |                  |
|                                         | Selec    | tionner une banqu    | e de donnees ;     | 0                | llaw Z            |                 | -         |                  |
|                                         | Non      | 1                    | lype de lec.       | Capacite         | lloue             | Libre           | lype      | Thin Prov        |
|                                         |          |                      |                    |                  |                   |                 |           |                  |
|                                         | <        |                      |                    |                  |                   |                 |           | >                |
|                                         |          |                      |                    |                  |                   |                 | _         |                  |
|                                         |          |                      |                    |                  | < Précéder        | nt Suivan       | t >       | Annuler          |
|                                         |          |                      |                    |                  |                   |                 |           |                  |

#### Mettre des ISO sur le datastore

Si plusieurs ESX sont connectés au même serveur de stockage il est alors conseillé de mettre les ISOs sur le SAN afin d'y accéder facilement de partout. Si plusieurs groupes de stockage sont présent avec des vitesses de disques dur différentes il est aussi conseillé de mettre les ISOs sur le groupe de stockage composé des disques durs les moins rapides afin de laisser l'espace libre des disques durs plus rapide pour les VMs.

Afin d'ajouter des ISOs dans la banque de donnée nous devons donc après nous être connecté via VMware aller dans « Configuration » et dans « Stockage ».

| LAB-ESX1.home VHware ESX1, 6.0.0, 5251623   Évaluation (51 jours restants)                                                |                                                                          |                   |                 |           |           |       |                      |                                         |
|----------------------------------------------------------------------------------------------------|--------------------------------------------------------------------------|-------------------|-----------------|-----------|-----------|-------|----------------------|-----------------------------------------|
| Démarrage Résume Machines virtuelles Allocationressources Performance Configuration Utilisateurs Événements Autorisations |                                                                          |                   |                 |           |           |       |                      |                                         |
| Matériel Afficher : Banques de données Périphériques                                                                      |                                                                          |                   |                 |           |           |       |                      |                                         |
| État de santé                                                                                                    | Banques de données Actualiser Supprimer Ajouter stockage Réanalyser tout |                   |                 |           |           |       |                      | primer Ajouter stockage Réanalyser tout |
| Processeurs                                                                                                    | Identification                                                           | Périphérique      | Type de lecteur | Capacité  | Libre     | Туре  | Dernière mise à jour | Accélération matérielle                 |
| Mémoire                                                                                                    | Datastore-15k                                                            | DELL iSCSI Disk ( | Non-SSD         | 2,04 To   | 1,99 To   | VMFS5 | 19/02/2019 13:41:09  | Inconnue                                |
| <ul> <li>Stockage</li> </ul>                                                                                              | Datastore-7k2                                                            | DELL iSCSI Disk ( | Non-SSD         | 930,75 Go | 779,48 Go | VMFS5 | 19/02/2019 13:41:08  | Inconnue                                |
| Mise en réseau                                                                                                    | DS-LOCAL                                                                 | Local DELL Disk ( | Non-SSD         | 60,25 Go  | 59,30 Go  | VMFS5 | 19/02/2019 13:41:08  | Non pris en charge                      |
| Adaptateurs de stockage                                                                                                   |                                                                          |                   |                 |           |           |       |                      |                                         |
| Adaptateurs réseau                                                                                                    |                                                                          |                   |                 |           |           |       |                      |                                         |
| Denne Share en receite                                                                                                    |                                                                          |                   |                 |           |           |       |                      |                                         |

Sélectionnez en faisant clique droit sur le groupe de disque que l'on souhaite utiliser pour le stockage des ISOs. Il faut ensuite cliquer sur « Parcourir la banque de données ». Nous arrivons sur cette page.

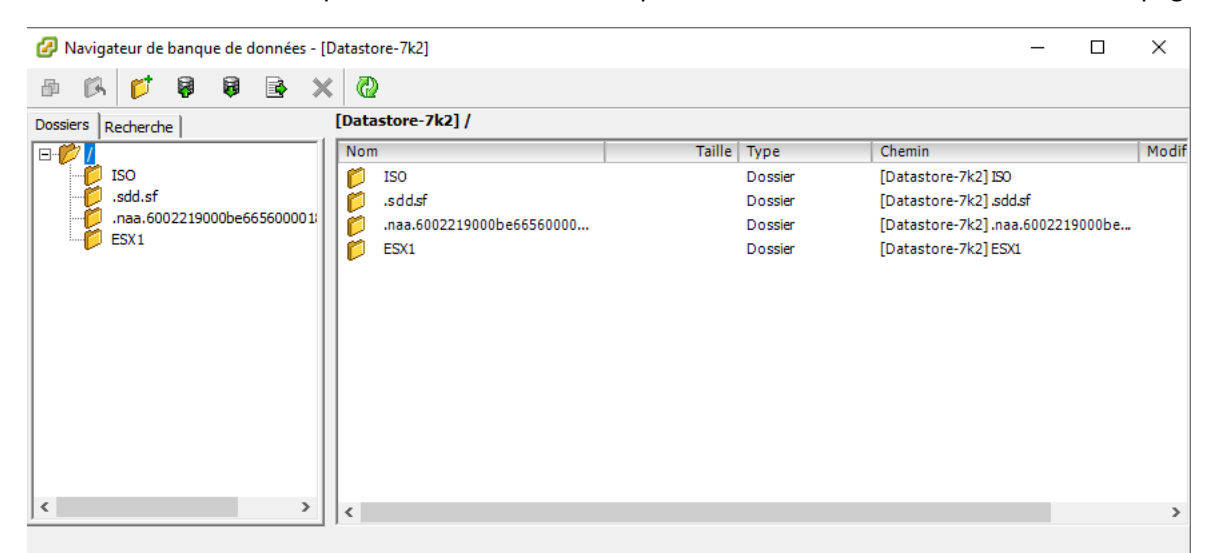

Pour créer un dossier il nous faut cliquer sur l'icône « Dossier ». Cette fenêtre s'affiche et l'on choisi le nom de dossier.

| Ouveau dossier                    | × |
|-----------------------------------|---|
| Entrer le nom du nouveau dossier. |   |
|                                   |   |
| Iso                               |   |
| OK Annule                         | r |

Une fois ce dossier créer il faut se placer dedans. Pour uploader des ISOs il faut alors appuyer sur :

Et sélectionner l'ISO que nous souhaitons uploader.

| 🛃 Télécharger éléments                                               |                                                |                  | X                  |
|----------------------------------------------------------------------|------------------------------------------------|------------------|--------------------|
| $\leftrightarrow \rightarrow \checkmark \uparrow \square \diamond c$ | e PC > Bureau > ISO 🛛 🗸 🤅                      | ව Rechercher da  | ans : ISO 🔎        |
| Organiser 🔻 Nouvea                                                   | u dossier                                      |                  | EE 🕶 🔳 🕐           |
| Films ^                                                              | Nom                                            | Modifié le       | Туре               |
| ISO                                                                  | 📄 debian-9.7.0-amd64-netinst                   | 11/02/2019 10:13 | Fichier d'image di |
| 💻 Ce PC                                                              | DELL_MDSS_Consolidated_RDVD_6_5_0_1            |                  | Fichier d'image di |
| Bureau                                                               | fr_windows_server_2008_datacenter_ente         | 08/02/2019 16:41 | Fichier d'image di |
|                                                                      | 💿 VMware-VCSA-all-6.0.0-3634788                | 11/02/2019 16:19 | Fichier d'image di |
|                                                                      | VMware-VMvisor-Installer-6.0.0.update0         | 04/02/2019 16:23 | Fichier d'image di |
| 🔄 Images                                                             | Win10_1803_French_x64                          | 15/02/2019 09:30 | Fichier d'image di |
| 🁌 Musique                                                            | Win10_1809Oct_French_x32                       | 11/02/2019 12:55 | Fichier d'image di |
| 📪 Objets 3D                                                          | Win10_1809Oct_French_x64                       | 11/02/2019 14:15 | Fichier d'image di |
| 👆 Téléchargement                                                     | Windows_7_All_in_One_64_bits                   | 11/02/2019 12:53 | Fichier d'image di |
| Vidéos                                                               |                                                |                  |                    |
| 📥 Disque local (C:)                                                  |                                                |                  |                    |
| 🚅 Réseau 🗸 🗸                                                         | <                                              |                  |                    |
| Nom                                                                  | du fichier : DELL_MDSS_Consolidated_RDVD_6_5_( | D_1              |                    |
|                                                                      |                                                | Ouvrir           | Annuler            |

Il faut ensuite attendre le temps estimé.

| 🕗 Téléchargement                                                                               | -                          |                      | ×              |
|------------------------------------------------------------------------------------------------|----------------------------|----------------------|----------------|
| C:\Users\Antoine\Desktop\ISO\DELL_MDSS_Co<br>.iso                                              | insolidated_f              | RDVD_6_              | 5_0_1          |
| De<br>C:\Users\Antoine\Desktop\ISO\DELL_MDSS_Co<br>so à [Datastore-7k2] ISO/DELL_MDSS_Consolid | nsolidated_F<br>lated_RDVD | RDVD_6_5<br>_6_5_0_1 | 5_0_1.i<br>iso |
|                                                                                                |                            | Ann                  | uler           |
| Encore 14 minute(s) et 40 seconde(s)                                                           |                            |                      |                |

Une fois terminé nous pouvons sélectionner dans les paramètres de VM l'ISO que nous voulons utiliser.

| atériel Options Ressources                                                                                                    |                                                                                                    | Version de machine virtuelle : 11                                                                                                    |
|----------------------------------------------------------------------------------------------------|----------------------------------------------------------------------------------------------------|----------------------------------------------------------------------------------------------------|
| Afficher tous les<br>périphériques                                                                                                    | Ajouter Supprimer                                                                                                    | État périphérique                                                                                                    |
| 1atériel                                                                                                    | Résumé                                                                                                    | Connecter lors de la mise sous tension                                                                                                    |
| <ul> <li>Mémoire</li> <li>CPU</li> <li>Carte vidéo</li> <li>Périphérique VMCI</li> <li>Contrôleur SCSI 0</li> <li>Lecteur CD/DVD 1</li> <li>Disque dur 1</li> <li>Lecteur de disquettes 1</li> <li>Adaptateur réseau 1</li> </ul> | 8192 Mo<br>1<br>Carte vidéo<br>Désapprouvé<br>LSI Logic SAS<br>[Datastore-7k2] ISO/W<br>Disque virtuel<br>Périphérique dient<br>VM Network | Type périphérique         Périphérique dient         Remarque : pour connecter ce périphérique, vous         devez mettre sous tension la machine virtuelle puis         cliquer sur le bouton Connecter CD/DVD dans la barre         d'outils.         Périphérique hôte         Image: Sur Bound and Connecter CD/DVD dans la barre         d'outils.         Périphérique hôte         Image: Sur Bound and Sur Bound and and Sur Bound and Sur Bound and Sur Bound and Sur Boun |

#### Installation de VCSA 6

VCSA est un utilitaire qui nous permettras de créer des modèles, et de transférer une VM d'un ESX à un autre.

Afin de procéder à l'installation d'un VCSA nous devons tout d'abord télécharger l'ISO sur le site de VMware. Une fois cela fait il faut le lancer avec « vcsa-setup.html ».

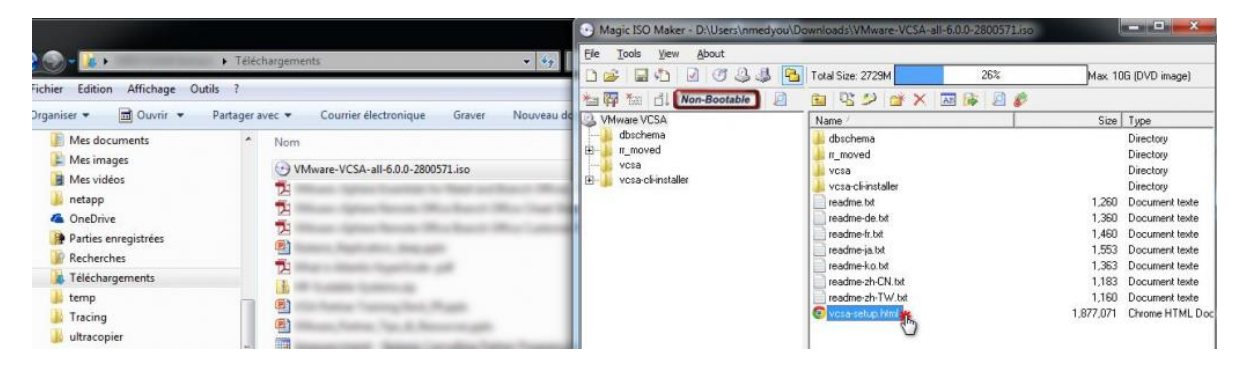

Nous arrivons alors sur cette page où nous cliquons sur « Installer ».

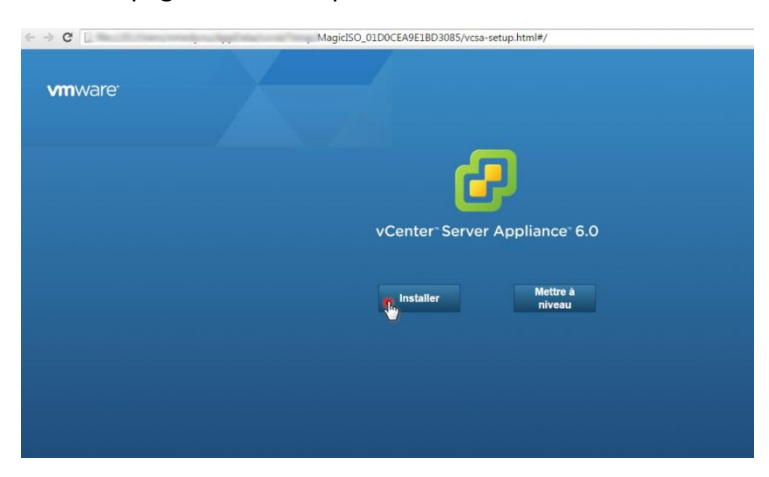

Nous devons ensuite renseigner les informations du serveur ESX sur lequel nous allons déployer le serveur.

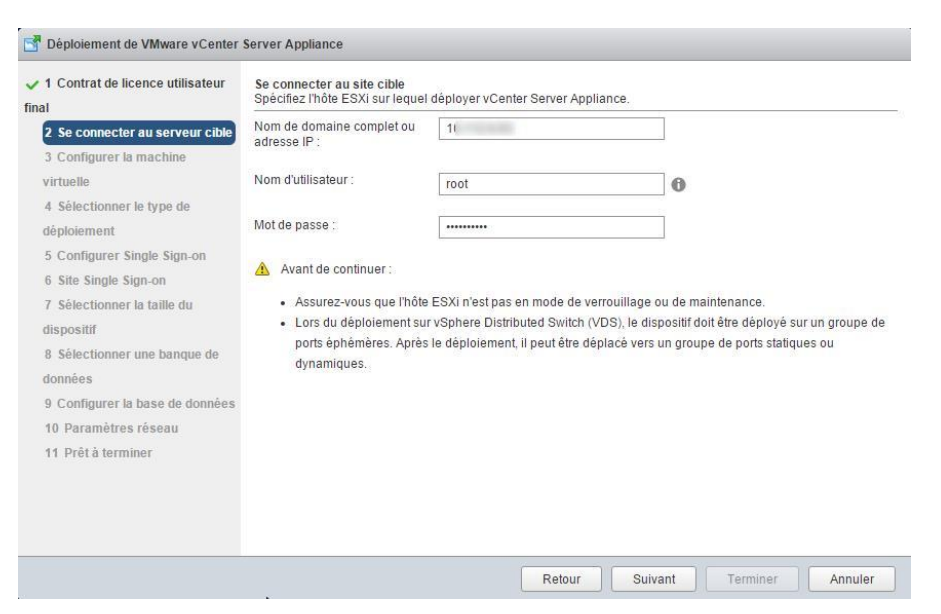

Il nous faut ensuite donner le nom de la futur machine que nous allons déployer ainsi que son mot de passe.

| 1 Contrat de licence utilisateur<br>I                      | Configurer la machine virtuelle<br>Spécifiez les paramètres de la ma | achine virtuelle pour le vCenter Serve | r Appliance à dé | ployer. |
|------------------------------------------------------------|----------------------------------------------------------------------|----------------------------------------|------------------|---------|
| 2 Se connecter au serveur cible<br>3 Configurer la machine | Nom du dispositif :                                                  | vCenter-SRV-Appliance-6.0              | 0                |         |
| virtuelle<br>4 Sélectionner le type de                     | Nom d'utilisateur du système<br>d'exploitation :                     | root                                   |                  |         |
| déploiement<br>5 Configurer Single Sign-on                 | Mot de passe du système<br>d'exploitation :                          |                                        | 0                |         |
| 6 Site Single Sign-on<br>7 Sélectionner la taille du       | Confirmer le mot de passe du<br>système d'exploitation :             |                                        |                  |         |
| ispositif<br>5 électionner une banque de<br>onnées         |                                                                      |                                        |                  |         |
| Configurer la base de données<br>0 Paramètres réseau       |                                                                      |                                        |                  |         |
| I1 Prêt à terminer                                         |                                                                      |                                        |                  |         |
|                                                            |                                                                      |                                        |                  |         |

Ici il faut laisser comme tel et cliquer sur « Suivant ».

| 1 Contrat de licence utilisateur<br>inal                                                                      | Sélectionner le type de déploiement<br>Sélectionnez les services à déployer sur ce dispositif.                                                                                                    | B                                                                                                    |
|----------------------------------------------------------------------------------------------------|----------------------------------------------------------------------------------------------------|----------------------------------------------------------------------------------------------------|
| <ul> <li>2 Se connecter au serveur cible</li> <li>3 Configurer la machine</li> <li>virtuelle</li> </ul>       | vCenter Server 6.0 nècessite un Platform Services Control<br>Sign-On, l'attribution de licence et la gestion de certificats.<br>sur la même machine virtuelle du dispositif que vCenter Si<br>déployé sur une machine virtuelle du dispositif distinct. Po<br>VCenter Server avec un Platform Services Controlier intég | Iler, qui contient des services partagés tels que Single<br>Un Platform Services Controller intégré est déployé<br>erver. Un Patiform Services Controller externe est<br>ur les installations plus petites, envisagez d'utiliser<br>ré. Pour les installations plus grandes comportant |
| 4 Sélectionner le type de<br>déploiement                                                                      | plusieurs serveurs vCenter Server, envisagez d'utiliser un<br>Pour plus d'informations, consultez la documentation de v                                                                                                    | ou plusieurs Platform Services Controllers externes.<br>Center Server.                                                                                                    |
| 5 Configurer Single Sign-on                                                                                   | Remarque : une fois vCenter Server installé, vous pouvez<br>instance externe de Platform Services Controller en effectu                                                                                                    | uniquement passer d'une instance intègrée à une<br>uant une nouvelle installation.                                                                                                    |
| 6 Site Single Sign-on<br>7 Sélectionner la taille du<br>dispositif<br>8 Sélectionner une banque de<br>données | Instance intégrée de Platform Services<br>Controller<br>Installer vCenter Server avec une instance<br>Intégrée de Platform Services Controller                                                                                                    | VM or Host<br>Patform Services<br>Controllor<br>vCanter Server                                                                                                    |
| 9 Computer a dass de donnes<br>10 Paramètres réseau<br>11 Prét à terminer                                     | Platform Services Controller externe Instalier Platform Services Controller Instalier vCenter Server (nicessite un Platform Services Controller externe) VM VCent                                                                                                    | VM or Host<br>Pattorn Service<br>Or Host<br>VM or Host<br>VCartor Server                                                                                                    |

Ici nous allons « Créer un domaine SSO ». Il faut renseigner ses informations en fonction des besoins.

| 1 Contrat de licence utilisateur<br>nal                | Configurer Single Sign-on (SSC<br>Créer ou joindre un domaine SS | ))<br>O. La configuration de SSO ne peut pa       | s être modifiée après le déploiement.      |
|--------------------------------------------------------|------------------------------------------------------------------|---------------------------------------------------|--------------------------------------------|
| 2 Se connecter au serveur cible                        | Oréer un domaine SSO                                             |                                                   |                                            |
| 3 Configurer la machine                                | Joindre un domaine SSO dan                                       | ns un vCenter 6.0 Platform Services Co            | ntroller                                   |
| rtuelle<br>• 4 Sélectionner le type de                 | Nom d'utilisateur de vCenter<br>SSO :                            | administrator                                     |                                            |
| eploiement                                             |                                                                  | Ve.                                               | 19                                         |
| 5 Configurer Single Sign-on                            | Port SSO de vCenter :                                            |                                                   | 0                                          |
| 6 Sélectionner la taille du<br>dispositif              | Confirmer le mot de passe :                                      |                                                   |                                            |
| 7 Sélectionner une banque de<br>données                | Nom de domaine SSO :                                             | ; .fr                                             | 0                                          |
| 8 Configurer la base de données<br>9 Daramètres réseau | Nom du site SSO :                                                | 1-1-1-1-1-1-1-1-1-1-1-1-1-1-1-1-1-1-1-            | 0                                          |
| 10 Prêt à terminer                                     | Avant de continuer, assur<br>votre nom de domaine Active E       | ez-vous que le nom de domaine vCent<br>Directory. | er Single Sign-On utilisé est différent de |
|                                                        |                                                                  |                                                   |                                            |

Après avoir cliquer sur suivant nous devons définir la taille de l'infrastructure.

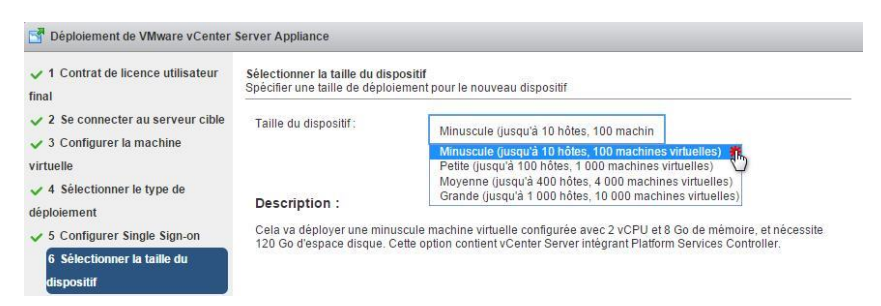

Ensuite il faut choisir où seras créer la VM.

| final                                                                                | Sélectionner une banque de d<br>Sélectionner l'emplacement de     | onnées<br>stockage de ci            | e déploiement                                    |                               |                      |         |
|--------------------------------------------------------------------------------------|-------------------------------------------------------------------|-------------------------------------|--------------------------------------------------|-------------------------------|----------------------|---------|
| <ul> <li>2 Se connecter au serveur cible</li> <li>3 Configurer la machine</li> </ul> | Les banques de données suiva<br>fichiers de configuration de la r | antes sont acce<br>nachine virtuell | ssibles. Sélectionnez<br>e et tous les disques v | la banque de donn<br>irtuels. | ées de destination p | our les |
| 4 Sélectionner le type de                                                            | Nom                                                               | Туре                                | Capacité                                         | Disponible                    | Provisionné          | Thin    |
| déploiement                                                                          | NTNX-local-ds-3ZNWD52-A                                           | VMFS                                | 52 GB                                            | 50.93 GB                      | 1.54 GB              | true    |
| <ul> <li>5 Configurer Single Sign-on</li> <li>6 Sélectionner la taille du</li> </ul> | Container01-Myvmworld                                             | NFS                                 | 5237.21 GB                                       | 5237.21 GB                    | 0 GB                 | true    |
| lispositif                                                                           |                                                                   |                                     |                                                  |                               |                      |         |
| 7 Selectionner une banque de<br>dopnées                                              |                                                                   |                                     |                                                  |                               |                      |         |
| 8 Configurer la base de données                                                      |                                                                   |                                     |                                                  |                               |                      |         |
|                                                                                      |                                                                   |                                     |                                                  |                               |                      |         |
| 9 Paramètres réseau                                                                  |                                                                   |                                     |                                                  |                               |                      |         |
| 9 Paramètres réseau<br>10 Prêt à terminer                                            |                                                                   |                                     |                                                  |                               |                      |         |

Il faut « Utiliser une base de données intégrée (vPostgres) ».

| Déploiement de VMware vCenter               | Server Appliance                                                                   |
|---------------------------------------------|------------------------------------------------------------------------------------|
| ✓ 1 Contrat de licence utilisateur<br>final | Configurer la base de données<br>Configurer la base de données pour ce déploiement |
| 2 Se connecter au serveur cible             | Utiliser une base de données intégrée (vPostgres)                                  |
| 3 Configurer la machine                     | Utiliser une base de données Oracle                                                |
| virtuelle                                   |                                                                                    |
| 4 Sélectionner le type de                   |                                                                                    |
| déploiement                                 |                                                                                    |
| ✓ 5 Configurer Single Sign-on               |                                                                                    |
| ✓ 6 Sélectionner la taille du               |                                                                                    |
| dispositif                                  |                                                                                    |
| 7 Sélectionner une banque de                |                                                                                    |
| données                                     |                                                                                    |
| 8 Configurer la base de données             |                                                                                    |
| 9 Paramètres réseau                         |                                                                                    |
| 10 Prêt à terminer                          |                                                                                    |

Ici il faut définir le réseau IP de la machine prochainement créé et cliquer sur suivant et « Terminer ».

| 1 Contrat de licence utilisateur<br>inal | Paramètres réseau<br>Configurez les paramètres rése | au pour ce déploiement.                                |                   |
|------------------------------------------|-----------------------------------------------------|--------------------------------------------------------|-------------------|
| 2 Se connecter au serveur cible          | Choisissez un réseau :                              | VM Network                                             | 0                 |
| 3 Configurer la machine                  |                                                     |                                                        |                   |
| irtuelle                                 | Famille d'adresses IP :                             | IPv4                                                   | ·                 |
| 🖌 4 Sélectionner le type de              |                                                     |                                                        |                   |
| léploiement                              | Type de réseau :                                    | static                                                 | •                 |
| 5 Configurer Single Sign-on              |                                                     |                                                        |                   |
| 6 Sélectionner la taille du              | Adresse réseau :                                    | 1                                                      |                   |
| lispositif                               | Manual According to design and                      |                                                        |                   |
| 7 Sélectionner une banque de             | nom complet ou adresse IP] :                        | Exemple : hostname.example.com                         | 0                 |
| lonnées                                  | 122 (12) (2                                         |                                                        | -1                |
| 8 Configurer la base de données          | Masque de sous-reseau :                             | 2550                                                   |                   |
| 9 Parametres reseau                      | Passerelle du réseau :                              | 1                                                      | 1                 |
| 10 Pret a terminer                       |                                                     |                                                        |                   |
|                                          | Serveurs DNS réseau<br>(séparés par des virgules)   | 10                                                     | ]                 |
|                                          | Configurer la synchronisation                       | Synchroniser l'heure du dispositif av                  | vec l'hôte ESXi   |
|                                          | de l'heure :                                        | <ul> <li>Itiliser des serveurs NTP (sénarés</li> </ul> | nar des virnules) |

Une fois l'installation terminé il faut se connecter au VCSA via son IP sur VMware vSphere Client.

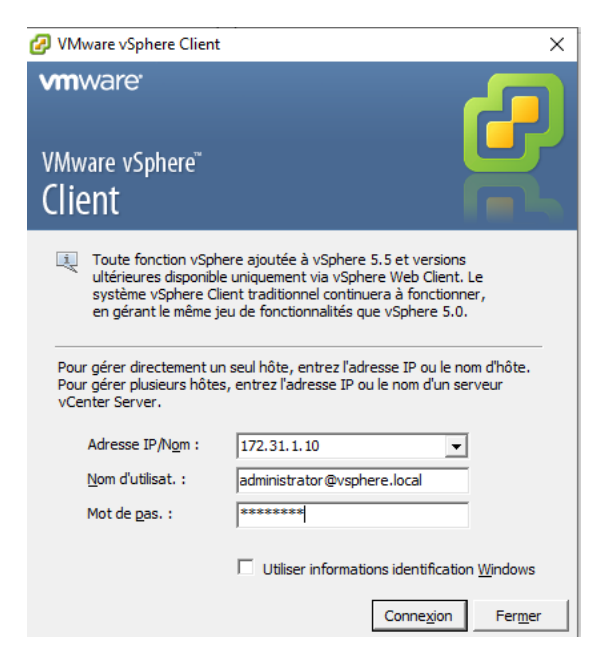

Il faut ensuite configurer le VCSA afin de pouvoir gérer les hôtes à partir de celui-ci. Pour cela clique droit sur le centre de données et « Ajouter un hôte ».

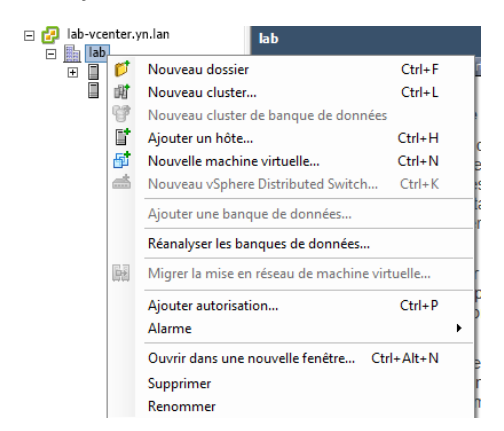

Nous arrivons sur cette page où nous renseignons les informations de l'hôte à ajouter.

| 🕜 Assistant Ajouter un hôte                                                                      |                                                                                                    | _      |                  | ×    |
|--------------------------------------------------------------------------------------------------|----------------------------------------------------------------------------------------------------|--------|------------------|------|
| Spécifier paramètres connexion<br>Entrez les informations utilisées pour :                       | se connecter à cet hôte.                                                                                                    |        |                  |      |
| Paramètres de connexion<br>Résumé hôte<br>Emplacement de la machine virtuelle<br>Prêt à terminer | Connexion<br>Entrez le nom ou l'adresse IP de l'hôte à ajouter au vCenter.<br>Hôte : 172.31.1.11<br>Autorisation<br>Entrez les informations de compte d'administration de l'hôte.<br>utilisera ces informations pour se connecter à l'hôte et établir<br>permanent pour ses opérations.<br>Nom d'utilisateur : root<br>Mot de passe : ****** | vSpher | e Client<br>npte |      |
|                                                                                                  | < Précédent Suiva                                                                                                    | ant >  | Ann              | uler |

Nous devons accepter le certificat de notre serveur ESX et cliquer sur « Suivant ».

| 🕜 Assistant Ajouter un hôte                                                                                        |                                                                                                    |                                                                                                    | -        |     | ×     |
|----------------------------------------------------------------------------------------------------|----------------------------------------------------------------------------------------------------|----------------------------------------------------------------------------------------------------|----------|-----|-------|
| Informations hôte<br>Examiner les informations produit pou                                                         | ır l'hôte spécifié.                                                                                                    |                                                                                                    |          |     |       |
| Paramètres de connexion                                                                                            | Vous avez choisi d'                                                                                                    | ajouter l'hôte suivant à vCenter :                                                                       |          |     |       |
| Kesume note<br>Attribuer la licence<br>Mode verrouillage<br>Emplacement de la machine virtuelle<br>Prêt à terminer | Nom :<br>Fournisseur :<br>Modèle :<br>Version :<br>Machines virtuell<br>Debian 9-GLPI<br>Debian 9-GLPI<br>Debian 9-GLPI<br>Debian 9-GLPI<br>Debian 9-SLPI<br>Debian 9-SLPI | 172.31.1.11<br>Dell Inc.<br>PowerfEdge R610<br>VMware ESXI 6.0.0 build-5251623<br>es :<br>_9.3<br>r 2019 |          |     |       |
|                                                                                                    | <                                                                                                    |                                                                                                    |          |     | >     |
|                                                                                                    |                                                                                                    | < Précédent Si                                                                                           | uivant > | Anr | nuler |

Nous devons rentrer la licence si vous en possédez une et cliquer sur « Suivant ».

| 🕗 Assistant Ajouter un hôte                                                |                                                                                                    | -         |       | ×    |
|----------------------------------------------------------------------------|----------------------------------------------------------------------------------------------------|-----------|-------|------|
| Attribuer la licence<br>Affecter une clé existante ou une noi              | uvelle clé de licence à cet hôte.                                                                                                    |           |       |      |
| Paramètres de connexion<br>Résumé hôte<br>Attribuer la licence             | Affecter une dé de licence existante à hôte     Produit                                                                                   | Dispor    | nible | _    |
| Mode verrouilage<br>Emplacement de la machine virtuelle<br>Prêt à terminer | <ul> <li>☐ Mode évaluation</li> <li>☑ (Aucune clé de licence)</li> </ul>                                                                  |           |       |      |
|                                                                            | Affecter une nouvelle dé de licence à hôte<br>Entrer dé Produit : Mode évaluation<br>Capacité : -<br>Disponible : -<br>Exprie : 1/04/2019 |           |       |      |
|                                                                            | Étiquette :                                                                                                    | Suivant > | Ann   | uler |

Ne pas activer le verrouillage et « Suivant ».

| Assistant Ajouter un hôte<br>Configurer le mode verrouillage<br>Spécifier si le mode verrouillage doit ê                                      | — □                                                                                                    |
|----------------------------------------------------------------------------------------------------|----------------------------------------------------------------------------------------------------|
| Paramètres de connexion<br>Résumé hôte<br>Attribuer la licence<br>Mode verrouillage<br>Emplacement de la machine virtuelle<br>Prêt à terminer | Mode verrouillage<br>Une fois activé, le mode verrouillage empêche des utilisateurs distants de s<br>connecter directement à cet hôte. L'hôte sera accessible uniquement par la<br>console locale ou une application de gestion centralisée autorisée.<br>Dans le doute, laisser la case non cochée. Vous pouvez configurer le mode<br>verrouillage plus tard dans l'onglet Configuration de l'hôte, en modifiant so<br>profil de sécurité. |
|                                                                                                    | C Activer le mode verrouillage                                                                                                    |
|                                                                                                    |                                                                                                    |
|                                                                                                    | < Précédent Suivant > Ann                                                                                                    |

#### Suivant.

| 🕜 Assistant Ajouter un hôte                                                                                                    | _        |    | Х     |
|----------------------------------------------------------------------------------------------------|----------|----|-------|
| Emplacement de la machine virtuelle<br>Choisir un emplacement dans l'inventaire de vCenter Server pour les machines virtuelles de l'hôte.                                                                                                    |          |    |       |
| Paramètres de connexion       Sélect. emplacement pour machines virtuelles de cet hôte.         Résumé hôte       Image: Sélect. emplacement pour machines virtuelles de cet hôte.         Mode verroullage       Image: Image: Imag |          |    |       |
|                                                                                                    |          |    |       |
|                                                                                                    |          |    |       |
| ≤ Précédent ≤                                                                                                    | Guivant≥ | An | nuler |

### Et terminer.

| 🔗 Assistant Ajouter un hôte                                                                                                    |                                                                                                    |                                                                                                    | -      |     | ×    |
|----------------------------------------------------------------------------------------------------|----------------------------------------------------------------------------------------------------|----------------------------------------------------------------------------------------------------|--------|-----|------|
| Prêt à terminer<br>Passer en revue les options que vous a                                                                                            | avez choisies et cliquez sur T                                                                            | erminer pour ajouter l'hôte.                                                                                                    |        |     |      |
| Paramètres de connexion<br>Résumé hôte<br>Attribuer la licence<br>Mode verrouillage<br>Emplacement de la machine virtuelle<br><b>Prêt à terminer</b> | Passez en revue ce rés<br>Hôte :<br>Version :<br>Réseaux :<br>Banques de données :<br>Mode verrouillage : | umé, puis cliquez sur Terminer.<br>172. 31. 1. 11<br>VMware ESXi 6.0.0 build-5251623<br>VM Network<br>Datastore-7k2<br>D5-10CAL<br>Datastore-15k<br>Désactivé |        |     |      |
|                                                                                                    |                                                                                                    | < Précédent Te                                                                                                    | rminer | Ann | uler |

Refaire cette action par hôte à ajouter.

## Créer un modèle

Pour créer un modèle il faut tout d'abord avoir créer au préalable la machine virtuelle que l'on souhaite utiliser comme modèle.

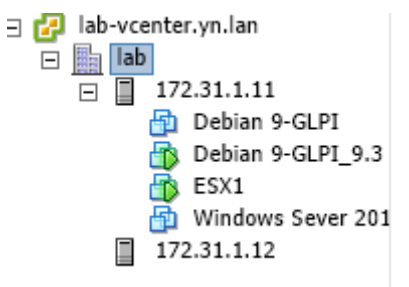

Une fois la VM créée nous devons l'éteindre, faire clique droit dessus, « Modèle » et « Convertir en modèle ».

| □ 🔁 lab-vcenter.yn.lan<br>□ 🔚 lab<br>□ 🗍 172.31.1.11   |                                                                                                 | lab<br>Démarrage Résumé Machines virtuelles Hi                                                                                                    | ôtes                                | Pools d'IP Performance Tâch                                                          |
|--------------------------------------------------------|-------------------------------------------------------------------------------------------------|----------------------------------------------------------------------------------------------------|-------------------------------------|--------------------------------------------------------------------------------------|
| Debian 9<br>Debian 9<br>ESX1<br>Windows<br>172.31.1.12 |                                                                                                 | Alimentation  Invité Invité In | Prir<br>hacl<br>uve<br>uell<br>lust | ncipal d'objets<br>hines virtuelles.<br>z ajouter et<br>ement on<br>iers à un centre |
|                                                        |                                                                                                 | Modèle 🔸                                                                                                    |                                     | Cloner dans un modèle                                                                |
|                                                        |                                                                                                 | Fault Tolerance >                                                                                                    | 8                                   | Convertir en modèle                                                                  |
|                                                        |                                                                                                 | Ajouter autorisation Ctrl+P<br>Alarme                                                                                                    | ir da                               | ans les centres                                                                      |
|                                                        |                                                                                                 | Rapport de performance                                                                                                    | cer                                 | ntres de                                                                             |
|                                                        |                                                                                                 | Renommer                                                                                                    | jie v                               | Motion entre                                                                         |
|                                                        | Ouvrir dans une nouvelle fenêtre Ctrl+Alt+N<br>Supprimer de l'inventaire<br>Supprimer du disque | i vo<br>ntre                                                                                                    | us ne pouvez<br>e de données.       |                                                                                      |

Le modèle peut alors être utilisé afin de déployer des VM.

| 🚽 Modèle Debian | 0 Horstension 🕋 Normale 18                          |
|-----------------|-----------------------------------------------------|
| 🚽 Modèle Windo  | Cloner                                              |
| _               | Convertir en machine virtuelle                      |
|                 | Déployer la machine virtuelle à partir de ce modèle |
|                 | Ajouter autorisation Ctrl+P                         |
|                 | Ouvrir dans une nouvelle fenêtre Ctrl+Alt+N         |
|                 | Renommer                                            |
|                 | Supprimer de l'inventaire                           |
|                 | Supprimer du disque                                 |
|                 | Copier dans Presse-papiers Ctrl+C                   |